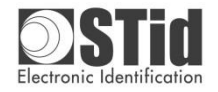

Capteur IRISYS / IRISYS sensor

# Installation du capteur en mode « Airlock »

### Configuration par défaut :

Pour fonctionner avec le lecteur GAT, le capteur doit être configuré en mode « Airlock ». Par défaut le capteur est configuré pour fonctionner sur une ligne de comptage droite pour une hauteur d'installation de 2.50 m. Il doit donc être installé selon le schéma ci-dessous

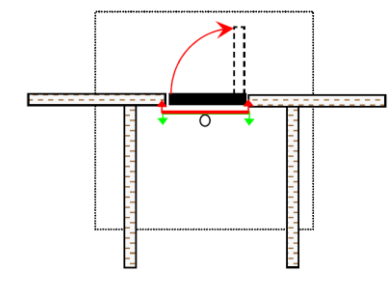

Si l'installation ne peut être réalisée ainsi, le capteur devra être configuré à l'aide du module de configuration (cf. Setup Unit IWC2044 Installation sheet and IPU 40097 IRS2100 Tailgate Detector Installation Guide\_Issue 3.pdf).

#### Sens de fixation du capteur

Sortie

Sens de passage

Le capteur doit être installé en respectant le sens indiqué par la flèche sur le socle.

# Default configuration

To work with the GAT reader, the sensor must be set to "Airlock" mode

The sensor is configured by default to operate on a straight line count for a mounting height of 2.50 m.

Airlock mode installation

It must be installed as shown below

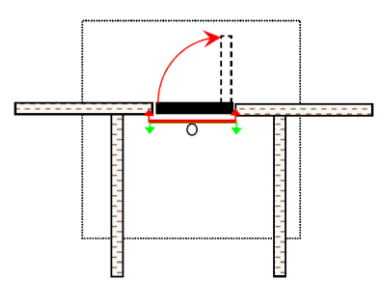

If this installation is not possible, the sensor should be configured using the Setup module (i.e. Setup Unit IWC2044 Installation sheet and IPU 40097 IRS2100 Tailgate Detector Installation Guide\_Issue 3.pdf)

## Sensor mounting direction

The sensor should be installed in the direction shown by the arrow on the base.

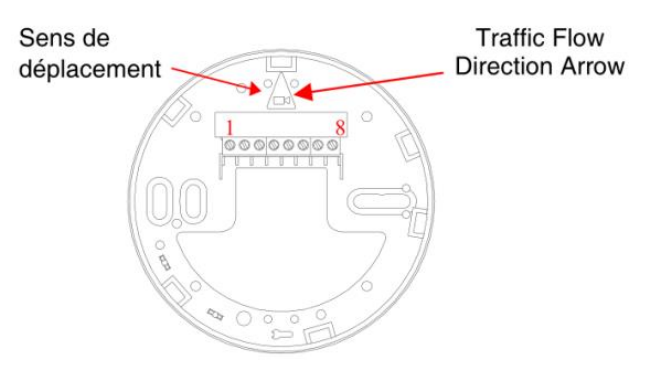

> Dans le sens « entrée » c'est le compteur 1 (Line 1 output) qui est incrémenté

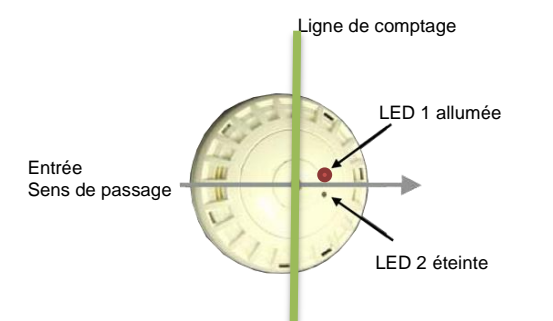

> Dans le sens « sortie » c'est le compteur 2 (Line 2 output) qui est incrémenté

LED 1 éteinte

LED 2 allumée

In the "input" direction it is the counter 1 (Line 1 output) that is incremented Counter line

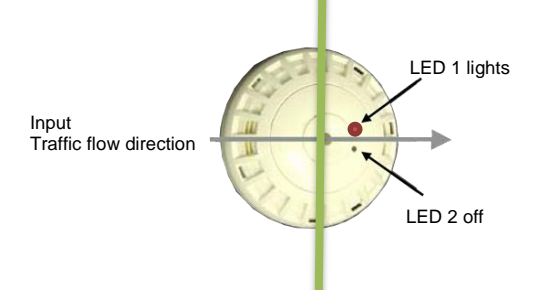

In the "output" direction it is the counter 2 (Line 2 output) that is incremented.

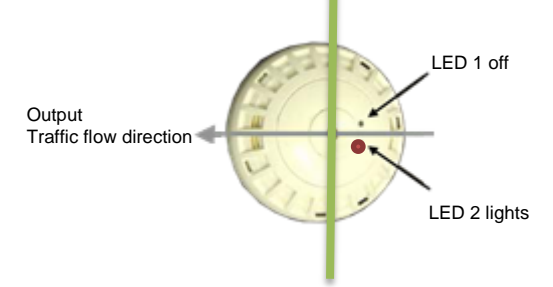

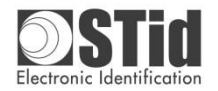

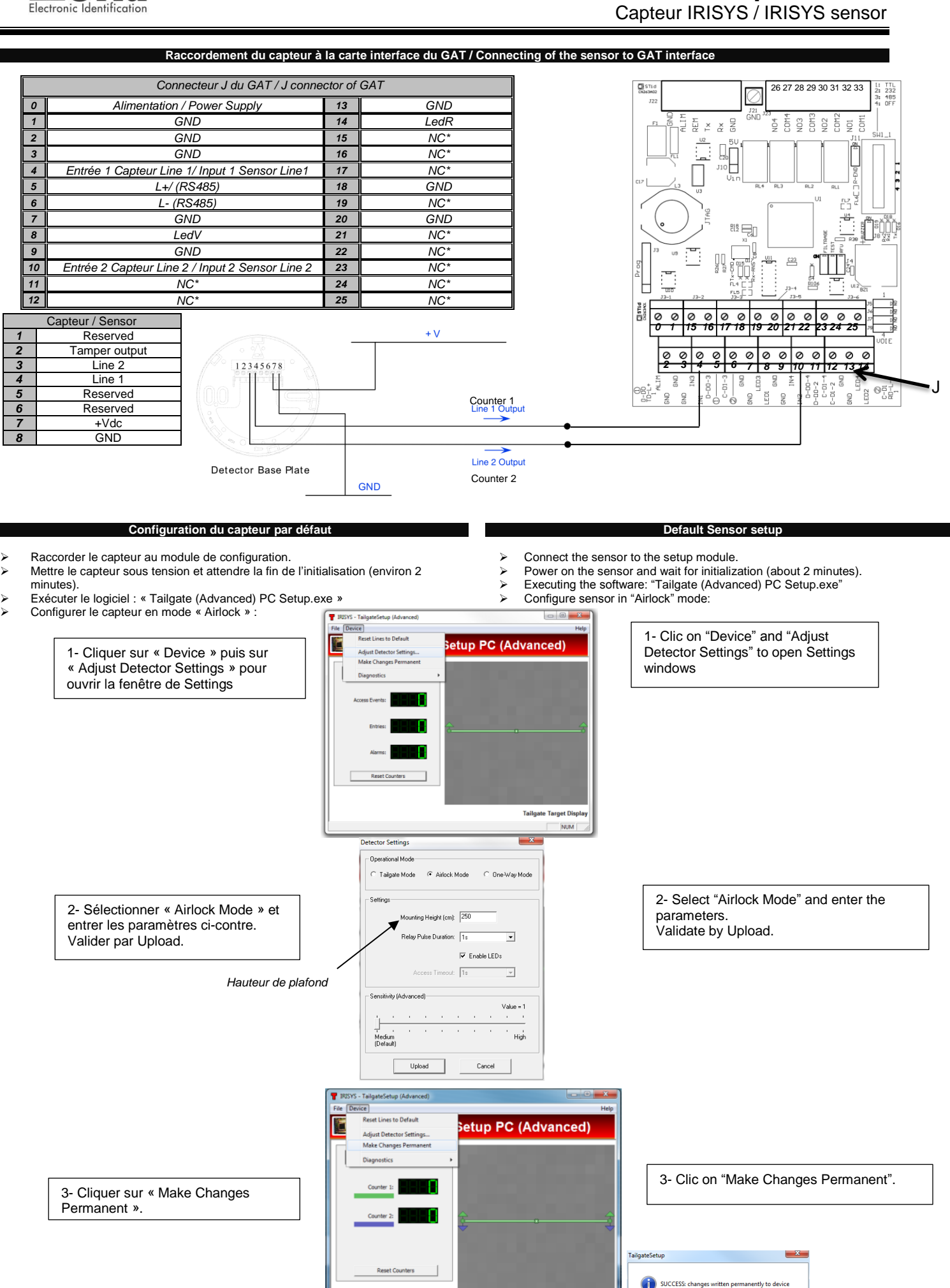

© STid 2014 - NI-IRISYS - Ed. 27/08/2014

Tailgate Target Displa

ОК